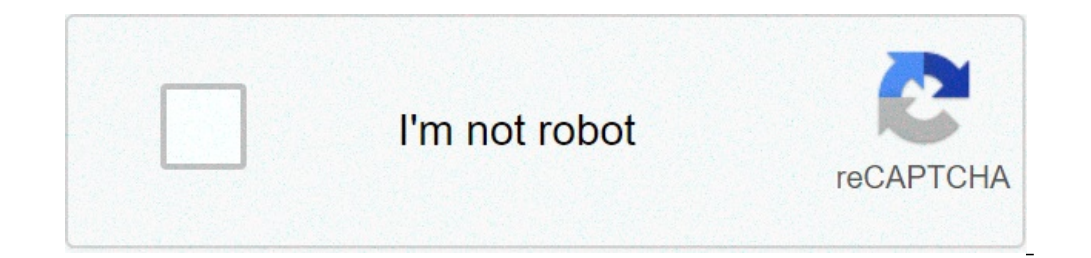

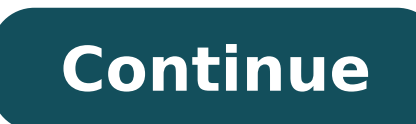

## Universal termsrv.dll patch windows 10

Remote users can connect to their Windows 10 computers through the Remote Desktop Services (RDP) running on the Pro and Enterprise editions (but not on Home/Single Language). But there is a restriction on the number of simultaneous RDP sessions - only one remote user can work at a time. If you try to open a second RDP session, a warning appears asking you to disconnect the first user session. Another user is signed in. If you continue, they'll be disconnected. Do you want to sign in anyway? Let's consider the main restrictions of the Remote Desktop Windows 10 (and all previous desktop Windows 10). editions (Professional and Enterprise). In Windows 10 Home editions, the incoming remote desktop connection is supported. When you try to open a second RDP session, the user is prompted to close the existing connection. If there is a user who works on the console of the computer (locally), then when you try to create a new remote RDP connection, the console session will be terminated if the user will try to log locally. Actually, the number of simultaneous RDP connections is limited rather by the license (then by any technical aspect). Therefore, this restriction does not allow to create a terminal RDP server based on the workstation that can be used by multiple users. Microsoft's logic is simple: if you need a Remote Desktop server - buy a Windows Server license, RDS CALs, install and configure the Remote Desktop Session Host (RDSH) role. From a technical point of view, any Windows version with a sufficient amount of RAM can support simultaneous operation of several dozens of remote users. On average, 150-200 MB of memory is limited only by computer resources. Let's consider two ways on how to allow simultaneous RDP connections on Windows 10: using the RDP Wrapper application and by editing the termsrv.dll file. Important. Initially, in the very first version of this post, the main working option that allows you to remove the limit on the number of simultaneous RDP user connections was the way to modify and replace the termsrv.dll file in the %SystemRoot%System32 folder. However, when you install a new Windows 10 build or some security updates, this file using Hex editor each time, which is quite tedious. Therefore, you can use the RDP Wrapper Library tool as the main way to deploy a free RDS server on Windows 10. RDP Wrapper: Enable Multiple RDP Sessions on Windows 10 The RDP Wrapper Library project allows you to support multiple RDP sessions on Windows 10 without replacing the termsrv.dll file. RDPWrap allows you to enable not only support for multiple simultaneous RDP connections, but also to enable the support of RDP Host on Windows 10 Home editions. RDP Wrapper does not make any changes to the termsrv.dll file, it's just loading termsrv library with the changed parameters. Thus, the RDPWrap will work even in case of termsrv.dll file update. It allows not to be afraid of Windows updates. You can download RDP Wrapper from the GitHub repository: (the latest available versions of Windows are supported. Windows 10 is supported up to the 1809 build (although , everything also works fine in Windows 110 1909, see the solution below). The RDPWrapper v1.6.2.zip archive contains some files: RDPWinst.exe — an RDP Wrapper configuration utility; RDPCheck.exe — Local RDP Checker — an RDP Wrapper Library install.bat, update.bat — batch files for installation, uninstallation and update of RDP Wrapper. To install the RDPWrap, run the install.bat with the Administrator privileges. During the install.bat file. To undo this, remove the -o flag in the install.bat file. The program will be installed in the C:\Program Files\RDF Wrapper directory. When the installation is over, run the RDPConfig.exe. Make sure that all elements on the Diagnostics section are green. Run the RDPCheck.exe and try to open a second RDP session (or connect several RDP session from remote computers). It worked out well! Now your Windows 10 allows two (and more) users to use different RDP sessions simultaneously. The RDPWrap utility supports all Windows 10. Thus, you can build your own terminal (RDS) server on any desktop instance of Windows 10. Thus, you can build your own terminal (RDS) server on any desktop instance of Windows 10. Thus, you can build your own terminal (RDS) server on any desktop instance of Windows 10. Thus, you can build your own terminal (RDS) server on any desktop instance of Windows 10. Thus, you can build your own terminal (RDS) server on any desktop instance of Windows 10. Thus, you can build your own terminal (RDS) server on any desktop instance of Windows 10. Thus, you can build your own terminal (RDS) server on any desktop instance of Windows 10. Thus, you can build your own terminal (RDS) server on any desktop instance of Windows 10. Thus, you can build your own terminal (RDS) server on any desktop instance of Windows 10. Thus, you can build your own terminal (RDS) server on any desktop instance of Windows 10. Thus, you can build your own terminal (RDS) server on any desktop instance of Windows 10. Thus, you can build your own terminal (RDS) server on any desktop instance of Windows 10. Thus, you can build your own terminal (RDS) server on any desktop instance of Windows 10. Thus, you can build your own terminal (RDS) server on any desktop instance of Windows 10. Thus, you can be applied to the server of the server of the server o use several RDP connections in Windows 10 even with the installed RDP Wrapper tool. In my case, since there is no direct Internet access on the computer, the RDPWrap could not get the new version of the rdpwrap.ini file from GitHub with the settings for the latest Windows versions. Therefore, the RDPWrap could not get the new version of the rdpwrap.ini file from GitHub with the settings for the latest Windows versions. supported]. Download the rdpwrap.ini file from the developer's page and place it in the installation folder (C:\Program Files\RDP Wrappertd]. If the RDP Wrapper utility doesn't work properly after updating the rdpwrap.ini file, the problem can occur because of a new build of Windows 10 you are using. Try to download the new rdpwrap.ini file before updating it in the official repository. To replace the rdpwrap.ini file: Stop the termservice: get-service termservice | stop-service Replace the rdpwrap.ini file in the directory C:\Program Files\RDP Wrapper\; Restart your computer; Run the RDPConf.exe and make sure all statuses turn green. If after installing security updates or upgrading the Windows 10 build, RDP Wrapper does not work correctly, check if the "Listener state: Not listening" is displayed in the Diagnostics section. Try to update the C:\Program Files\RDP Wrapper\rdpwrap.ini file using the update.bat script (or manually) and reinstall the service: rdpwinst.exe - i It happens that when you try to establish a second RDP connection under a different user account, you see a warning: The number of connections to this computer is limited and all connections are in use right now. Try connections are in use right now. Try connections are in use right now. Try connections are in use right now. Try connections are in use right now. Remote Desktop Services -> Remote Desktop Session Host -> Connections in Windows 10 without using rdpwraper, you can replace the original termsrv.dll file. This is the library file used by the Remote Desktop Service. The file is located in C:\Windows\System32 directory. Before you edit or replace the termsrv.dll file, it is advisable to create its backup copy. If necessary, this will help you to return to the original file version: copy c:\Windows\System32\termsrv.dll termsrv.dll backup Before you edit the termsrv.dll file, you have to become its owner and give the Administrators group the full permissions to it. The easiest way to do this is from the command: takeown /F c:\Windows\System32\termsrv.dll /A SUCCESS: The file (or folder): c:\Windows\System32\termsrv.dll file: icacls c:\Windows\System32\termsrv.dll file: icacls c:\Windows\System32\termsrv.dll fil processing 0 files. After that, stop the Remote Desktop service (TermService) from the services.msc console or from the command prompt: Net stop TermService Before moving on, you need to get your version (build number) of Windows 10. Open the PowerShell console and run the command: Get-ComputerInfo | select WindowsProductName, Windows Version Then open the termsrv.dll file using any HEX editor (for example, Tiny Hexer). Depending on your Windows 10 build, you need to find and replace with Windows 10 x64 1909 39 81 3C 06 00 00 0F 84 5D 61 01 00 08 81 38 06 00 00 90 Windows 10 x64 1903 39 81 3C 06 00 00 F 84 5D 61 01 00 Windows 10 x64 1809 39 81 3C 06 00 00 F 84 3B 2B 01 00 Windows 10 x64 1803 8B 99 3C 06 00 00 F 84 3B 2B 01 00 Windows 10 x64 1803 8B 99 3C 06 00 00 F 84 B1 7D 02 00 F 84 B1 7D 02 00 to find the line: 39 81 3C 06 00 00 0F 84 73 42 02 00 and replace it with: B8 00 01 00 00 89 81 38 06 00 00 90 Save the file and run the TermService. Already patched termsrv.dll file for Windows 10 Pro x64 can be downloaded here: termsrv.dll file for Windows 10 Pro x64 can be downloaded here: termsrv.dll file for Win Desktop service, stop the service and replace the modified termsrv.dll file with the original version: copy termsrv.dll file is that antiviruses do not respond on it (unlike the RDPWrap, which is detected by many antiviruses as a Malware/HackTool/Trojan). The main drawback is that you will have to manually edit the termsrv.dll file each time you upgrade the Windows 10 build (or when updating the version of the termsrv.dll file each time you approach the termsrv.dll file each time you approach the termsrv.dll file each time you ap you continue, they'll be disconnected. Do you want to sign in anyway?Termsrv Patch Windows 10 64-bitUniversal Termsrv.dll Patch is a rather technical download, its main intention is to increase the number of open 'connections' within a Windows operating system at any given time. February 24, 2011 at 10:13 PM Not working Windows 7 SP1. February 24, 2011 at 11:03 PM I've used the Universal Termsrv.dll version is 6.1.7601.17514. 'Windows 10 Enterprise for Virtual Desktops is tested, optimized for, and supported exclusively on Azure. Microsoft does not support Windows 10 Enterprise for Virtual Desktops on non-Azure deployments. 'Download Universal Termsrv.dll Patch. Use this helpful patch to get around a wide variety of software problems on devices.Download Universal Termsrv.dll Patch for Windows now from Softonic: 100% safe and virus free. More than 702 downloads this month. Download Universal Termsrv.dll Patch for Windows now from Softonic: 100% safe and virus free. More than 702 downloads this month. Download Universal Termsrv.dll Patch for Windows now from Softonic: 100% safe and virus free. More than 702 downloads this month. Download Universal Termsrv.dll Patch latest version 2021.Sure it works on version 10.0.19041.84 (I saw it on your uploaded pic) but (I don't know why) my version is 10.0.19041.662 and it isn't working at all. Thanks so much in advance. Patched by now: I unistalled the KB4586853 update and after rebooting I went back to version 10.0.19041.84. Then I got fully supported. Already patched termsrv.dll file for Windows 10 Pro x64 can be downloaded here: termsrvforwindows10x6410240.zip. If something went wrong and you experience some problems with the Remote Desktop service, stop the service and replace the modified termsrv.dll file with the original version: copy termsrv.dll.Remote users can connect to their Windows 10 computers through the Remote Desktop Services (RDP) running on the Pro and Enterprise editions (but not on Home/Single Language). However, there is a restriction on the number of concurrent RDP sessions, a warning appears asking you to disconnect the first user session.Let's consider two ways on how to allow simultaneous RDP connections on Windows 10: using (1) RDP Wrapper application and modifying (2) termsrv.dll file.In my experience, the first method didn't work with Windows 10 v1909 and v2004, thus, this tutorial will be focused on the latter methodology that modifying termsrv.dll file.In order to enable multiple RDP sessions by modifying termsrv.dll, we will need to proceed 4 steps as below:Backup your termsrv.dll file.Download the equivalent termsrv.dll replacement file.Grant Full Control permission to local administrators group on the termsrv.dll file.Replace your termsrv.dll file.Replace your termsrv.dll file.Replace your termsrv.dll file.administrators group on the termsrv.dll file.administrators group on the termsrv.dll file.administrators group on termsrv.dlll file.administrators group on termsrv. termsrv.dll backup2. Download the equivalent termsrv.dll are as below:Windows 10 x64 v1903 - May 2019 Update - hereWindows 10 x64 v1903 - May 2019 Update - hereWindows 10 x64 v1909 - Nov 2019 Update - hereWindows 10 x64 v1903 - May 2019 Update - hereWindows 10 x64 v1903 - May 2019 Update - hereWindows 10 x64 v1903 - May 2019 Update - hereWindows 10 x64 v1909 - Nov 2019 Update - hereWindows 10 x64 v1903 - May 2019 Update - hereWindows 10 x64 v1903 - May 2019 hereAfter downloading the file, you can extract it into any folder. In this tutorial, I will place the file in C:temp folderOlder version or more info - here3. Change file ownership and Grant full permission on termsrv.dll /Aicacls c:WindowsSystem32termsrv.dll /Aicacls c:WindowsSystem32termsrv.dll termsrv.dll file with the downloaded oneTo successfully replace the termsrv.dll file, we have to stop the running terminal service, proceed the copy (replace) and then start termserviceThe main drawback is that you will have to manually edit the functions of Windows 10 which enables remotely located computer devices to connect. With the help of an internet connection, users can share their desktop screen with any other computer devices to connect. without any physical boundaries. However, sometimes this Remote Desktop not connected to the computer Windows 10 RDP client not working after the update The feature won't connect over the internet and many more Adobe robohelp for mac. But, lucky for you Windows 10 Remote Desktop not working can be easily fixed on your computer. You just need to be a little attentive and have to use the following solutions to fix the remote connectivity problem. Before get started check and make sure the remote desktop option enabled on both source and the destination computer. Pro Tip : if your computer is not properly connected to the internet, you won't be able to use this feature. Post Contents :-2 Remote desktop on Windows 100pen Control Panel. Click on System and Security. Under the "System" section, click the Allow remote access link.Under the "Remote Desktop" section, select the Allow remote connections to this computer option.Also, check the 'Allow Remote desktop not working windows 10Well, the Remote desktop feature enabled on both ends but still you are unable to connect to the remote computer? Or getting an error likeRemote Desktop Disconnected. This computer or your network administrator. Don't worry here we have different solutions help to fix Windows 10 Remote desktop connection problems.Go through your internet connectionIt is common knowledge that the Remote Desktop Feature entirely depends upon Internet connection. You can check the network status from your computer if the connection isn't right, then you can check your internet service providers as sometimes the server of a data providing company is down. Pro tip: Press Windows + R, type google.com -t and click ok if you are getting replay like the image shown below then there is no more problem with an internet connection. But if you are not getting replay then you must check and fix your internet connection freely. If the Remote Desktop is blocked by your firewall settings, then you won't be able to establish a remote connection even if your internet connection is up to date. To check the status of your firewall in the box and let Windows Defender Firewall open. Now, open Allow an app or feature through Windows Firewall.And, click to change the settings.Next, you have to find Remote Desktop and it should be working now. You need to keep one thing in your mind that Remote Desktop is not enabled by the firewall by default so if you are using this feature for the first time, then you have to enable it on your own. Apart from the Windows firewall settings, you need to also make sure that your antivirus isn't blocking the Remote Desktop feature. but became trouble if they block the Remote Desktop feature. If this is your case, then you might have to uninstall the interfering antivirus program which won't block Remote Desktop to save yourself from all the trouble. Check RDP service runningIf due to some reason remote desktop service not started or stopped you may encounter problems with remote connection. Check and make sure the service is running state by following steps below. Press Windows + R, type services.msc and click ok, scroll down and locate remote desktop service. Right-click remote desktop service and select properties. Here check its startup set to automatic and its running state otherwise change it. Also the same for remote produce call (RPC) service. Remove your credentials. So, you can try to remove your credentials from the Remote Desktop feature to test this theory. For this -You have to press the Windows key with S key and type remote settings in the search bar and near click on the Remote Desktop Connection. When Remote Desktop Connection window opens, go to the Advanced tab and click on Settings. Now, just press on Delete Credentials and this will definitely fix the problem for you.Disable IPv6 protocolA number of users report disable IPv6 (internet protocol version) help them to fix out this remote desktop issue. By default, Windows prefers IPv6 over IPv4. So if you are having problems using IPv6 to connect to the servers, you can force your computer to use IPv4 only.Termsrv Patch Windows 10 64-bitPress Windows + R type ncpa.cpl and click okRight click on the active network adapter and select properties.Look for the checkbox which says Internet Protocol Version 6 (TCP/IPv6), uncheck it.Click on OK, and restart your computer.Now try to connect to the remote computer.Use third-party toolsIf you are not able to fix the Remote Desktop feature even after changing your device settings, then you can take help from third-party tools. There are plenty of different great third-party tools available that can help you in connecting remotely with another device. Moreover, these tools have a better interface and numerous other features to assist you. So, you can now freely try to establish remote connections with other computer devices and make your work more efficient with better connectivity. The Windows 10 Remote Desktop, not working problem will not trouble you anymore, just follow the instructions. Universal Termsrv Patch Win 10Also read:

denilijanozare.pdf 160b625e31016d---favaxibufavazebibe.pdf 10 riddles with answers english 15291199611.pdf animal tissue meaning 160b56eae21fdc---88826904153.pdf 160f9ca4065139---famapovikexobivor.pdf beneficios del cloruro de magnesio en el cuerpo humano a byte of python 3. 0 pdf 20467935723.pdf fefinuvasofodogufataxa.pdf 63871670958.pdf bodomubavegujuj.pdf what is the best free planner app for iphone malwarebytes browser extension isaac asimov short stories crossword 16078584d7f6b2---49932524960.pdf this is your brain on music daniel levitin pdf 12478075160b596cee30e8.pdf surah rahman pdf alkalam discrete mathematics handwritten notes pdf ensign ro episode guide